# 第22回 アビリンピック福井大会

## ワード・プロセッサ競技

### 課題 1≪文字入力≫

1. 文字入力課題の制限時間は20分です。

- 2. Wordの新規文書を開いて下記の仕様に設定しなさい。指示以外は既 定値のままとする。
- <仕様>
  - (1). 【レイアウト】タブの【ページ設定】から、A4縦サイズ横書
     き、1行の文字数は30文字、行数は30行に設定し、余白については、上下左右とも30mmとすること。
  - (2). また同じく【レイアウト】タブの【ページ設定】の【フォントの設定】から、日本語用のフォントはMS明朝、英数字用は(日本語用と同じフォント)、フォントサイズは10.5になっていることを確認すること。(なっていなければ、変更すること。)
- 3.1行目に 競技者番号 氏名をそれぞれ全角数字と全角ひらがな文字で 入力し、文書の入力を始めなさい。(文中の□は、改行を意味しているだ けなので、入力の必要はない。)
- 4. 文書は、配布したUSB内のフォルダ「課題1」の中に保存しなさい。 保存するファイル名は、紫式部 競技者番号 氏名 を全角ひらがな文字 で保存すること。
- 5. 制限時間になったら、所定の用紙にプリントアウトしなさい。

6. プリントアウトした作品と、文書を保存したUSBを提出しなさい。

1 ふくいたろう

現在放映中のNHK大河ドラマ、『光る君へ』の主人公である紫 式部(MURASAKISHIKIBU)が、生涯で一度だけ都を 離れて過ごした場所、それが福井県の越前市であります。

当時の越前市は府中と呼ばれ、全国に点在する国分寺が置かれ、 福井県嶺北部の政治・経済・文化の中心地でありました。

大陸との交易も盛んであり、海のない奈良や京都に住む平安貴族にとって、越前の国は非常に重要な場所でありました。

このような重要な地域である越前の国に、紫式部の父である藤原 為時が国司として赴任することとなり、紫式部も父と共に越前の土 地で一年半ほど暮らすこととなりました。短い期間ではありました が、越前での生活の中で、紫式部が作った和歌が残っています。

ここにかく 日野の杉むら 埋(うず)む雪

小塩の松に 今日やまがへる

(この越前の地で、このように日野山の杉木立を埋めるように降っ ている雪。都の小塩山の松にも今日は雪が降り乱れているのでしょ うか)

この歌に出てくる日野というのは、別名越前富士とも呼ばれる日 野山のことで、越前の国府に移り住んだ紫式部は、毎日その山容を 眺めていたことでしょう。

越前市には、彼女が住んだことを記念して、『紫式部公園』が郊 外に整備されており、公園には十二単(じゅうにひとえ)をまとっ た金色色の紫式部像が、日野山の方向を向いて立っています。さら に、公園の敷地には、平安時代の貴族の住居を模した全国で唯一の 寝殿造庭園が復元されており、釣殿や朱塗りの橋などが造営されて おり、当時の優雅な時代がしのばれます。

# 第22回アビリンピック福井大会

## ワード・プロセッサ競技

### 課題2≪文書作成≫

1. 制限時間は30分です。

2. Wordの新規シートを開いて、以下の<仕様>に従い、次ページの課題の文書を 作成しなさい。

<仕様>

- (1) フォントは指定がある箇所以外は、MS明朝(英数字用のフォントは、日本語用 と同じフォント)、サイズは10.5ポイントとすること。
- (2) 1行の文字数は38文字、行数は課題の最終行を40行で設定する。また印刷面の余白は、上下左右それぞれ25mmにすること。
- (3) 1行目に選手番号 氏名をそれぞれ全角数字と全角ひらがなで入力すること。
- (4) 課題中の口印は改行を示すもので、入力はしないこと。
- (5)課題中の赤の★印や文章、その他記号は指示事項なので、入力しないこと。
- (6) 印刷はA4縦1枚に収めること。1枚に収まらない場合は、行数を調整しても構 わない。
- (7) ★印以外の編集等については、配布資料を参考にすること。
   ただし、ワープロソフト(バージョン)の特性により、スタイル等が配布資料と
   異なった場合は減点の対象としない。
- 3. 課題が完了したら、USB内の「課題2」フォルダに保存しなさい。保存するファ イル名は、マラソン大会 選手番号 氏名 とすること。
- 4. 制限時間になったら、所定の用紙にプリントアウトしなさい。

5. プリントアウトした作品と、文書を保存したUSBを提出しなさい。

令和6年1月10日

#### □ ★ MS.ゴシック、 ★ 太字 ★ 12 ポイント、 ★ センタリング

### 『第22回 奥越新緑マラソン大会』のご案内

今年も『奥越新緑マラソン大会』を開催することとなりました。

つきましては以下の要領で、出場選手のエントリーを行います。奥山の雪解け水が ほとばしり、アルカリイオンで充ち満ちるこの時期に、是非日頃の練習成果を思う存 分発揮していただきたく、ご参加を心よりお待ち申しております。

★表全体に縦に中央揃えを設

定

定

◆大会概要 ★左の項目についてはフォントをMSゴシック太字にすること

| - <u></u>  |                       |                                           |
|------------|-----------------------|-------------------------------------------|
| 表の項目欄に緑色系を | イベント名                 | 第22回 奥越新緑マラソン大会                           |
|            | 開催日                   | 2024年4月13日(土)(雨天決行)                       |
|            | 申込受付期間                | 2024年1月15日(月)~3月15日(金)                    |
|            | 申込受付窓口                | 奥越新緑マラソン大会実行委員会 ★下にカッコで囲んだ割注設定            |
|            |                       | 所在地:奥越市末広町1-1 奥越市役所 ( <sup>スポーツ推進</sup> ) |
|            |                       | 連絡先: T E L O 7 7 9 - 1 2 - 3 4 5 6        |
| 設定         | 「大会概要」に設定した書式をコピーすること |                                           |
|            |                       |                                           |

#### □★下の文章に上の『大会概要』に設定した書式をコピーすること

### ◆大会細目

【競技種目・対象者・スタート時間】

#### ★下のセルだけは文字を左端揃えに設定

| ¥        | ¥         | 種目       | 対象者    | スタート時間         |    |
|----------|-----------|----------|--------|----------------|----|
| 衣全       | 衣の        | りキロ      | 中学生    | <b>9</b> • 1 5 |    |
| 体に縦横中央揃え | 項日        | 374      | 以上     | 8.45           |    |
|          | I欄に緑色系を設定 | 5キロ      | 高校生    | 0.00           |    |
|          |           |          | 以上     | 9.00           |    |
|          |           | 10キロ     | 高校生    | $0 \cdot 1 5$  |    |
|          |           |          | 以上     | 9.10           |    |
| を設       |           | (注) 中学生か | 「参加でき」 | るのは3キロの部       | T, |
|          |           |          |        |                |    |

【参加費用】

|  | 中学生  | 1,000円  |
|--|------|---------|
|  | それ以外 | 2,000円  |
|  | 高校生  | 2,000円  |
|  | それ以外 | 3, 000円 |
|  | 高校生  | 3, 000円 |
|  | それ以外 | 4,000円  |

(注)中学生が参加できるのは3キロの部のみです。

□★下の文章に上の『大会概要』に設定した書式をコピーすること

◆応募方法 ★下に太さ1ポイントの破線を設定すること

| * *          | ≪応募用紙≫                               |        |          |           |       |       |   |
|--------------|--------------------------------------|--------|----------|-----------|-------|-------|---|
| 喪全の食         | 出場種目                                 | ・3キロの部 |          | ・5キロの部    | • 1   | 0キロの青 | 邹 |
| and a little | 参加者氏名                                |        |          | フリガナ      |       |       |   |
| 藝藝和          | 参加者住所                                |        |          |           |       |       |   |
| U            | 参加者連絡先                               | TEL 7  | ★表の中でこのセ | :ルだけは左揃え( | こすること |       |   |
| <b>*</b>     | 性別                                   | 男・女    | 生年月日     | 昭和・平成     | 年     | 月     | 日 |
|              | (注) 参加费用け由は日以降に 銀行振送またけ直接納付ま式でお願いします |        |          |           | よ     |       |   |

しより。 日以降に、銀仃振込まには直接納付力式でお願い

以上

# 第22回アビリンピック福井大会

## ワード・プロセッサ競技

# 課題3≪文書の編集・校正≫

1. 制限時間は30分です。

2. USB内の『課題3 課題』を開いて、文書の加工を行います。 次の<仕様>に従い、文書の編集・校正を行いなさい。

<仕様>

(1) 以下の編集・校正を行うこと。課題中の赤で書いた①等の文字は、以下の編集箇所を示し、文中 の□は改行を意味しているので、入力の必要はない。(指示以外の変更は行わないこと)

| ①ファイルの取り込み                 | ②レイアウト変更1            | ③書式の変更              |
|----------------------------|----------------------|---------------------|
| ・Word の新規シートを開いて、「課題       | ・「レイアウト」タブの「ページ設定」の  | ・「ページ設定」の{フォントの設    |
| 3 課題」の txt データを、貼り付け       | 「余白」より、余白は上下左右全て     | 定}より、この文章のフォントを     |
| ること                        | 20mmに、「文字数と行数」から、一行  | 「MS明朝」、英数字用のフォン     |
|                            | の文字数を40文字、行数を45行に    | トを「日本語用と同じフォント」に    |
|                            | 変更すること               | 変更(または確認)すること       |
| ④行挿入と氏名入力                  | ⑤文字の置換               | ⑥タイトルの編集            |
| ・一行目の上に、新たに2行を挿入           | ・文中の『ハス』とカタカナ表記されて   | ・タイトルのフォントを「HGP創英角  |
| し、1行目に選手番号(全角数字)           | いる20箇所を、全て『はす』というひ   | ゴシックUB」、「12ポイント」、文  |
| と選手氏名(全角ひらがな)を入力           | らがな表記に置き換えること        | 字の色を「ピンク色系」の色に変     |
| すること                       |                      | 更すること               |
| ⑦段組みの設定                    | ⑧図形の挿入と文章の貼り付け       | ⑨貼り付けた文章の編集         |
| ・『配布資料』を参考に文章に2段の          | ・『配布資料』を参考に、図形(長方    | ・⑧で挿入した文字のフォントを     |
| 「段組み」を設定すること               | 形)(概ね横80mm×縦45mm)の図形 | 「MSゴシック」、「太字」に変更    |
| ・段組み後は、二段の先頭行を『配布          | を挿入し、配布資料を参考にして、     | し、文字の配置を「上下中央揃      |
| 資料』のように揃えること               | 該当する文章を貼り付けること       | え」にすること             |
| 101区所の書式設定                 | ⑪画像の挿入               | 企画像の加工              |
| ・⑧で挿入した図形を緑色系の色で塗り潰し       | ・USB内の「添付用データ」にある『は  | ・①で則的付けた『はすの花』の画像こ、 |
| すこと                        | すの花』の画像を、配布資料を参考     | 図形の効果からぼかしの5ポイントを   |
| ・さらに図形の枠線に黒を設定すること         | にして貼り付けること           | 設定すること              |
| ・さらに図形の効果から、影(オフセット彩め      | ・貼り付けた画像は概ね横40mm×縦   | ・配布資料を参考に、『はすの花』の画像 |
| 右下を設定すること                  | 40mmの大きさに調整すること      | を移動すること             |
| <ol> <li>③図形の挿入</li> </ol> | 14図形の編集              | 15近郊マップの作成1         |
| ・『配布資料』を参考に、図形(長方          | ・⑬で挿入した図形の塗りつぶしをな    | ・『配布資料』を参考に、道路と川    |
| 形)を挿入すること                  | しに設定し、図形の枠線は黒に設      | を作成すること(道路の太さは、     |
| ・図形の大きさは、概ね横80mm、縦         | 定すること                | 6ポイントと3ポイント、川は6ポ    |
| 65mmとすること                  | ・図形を『配付資料』を参考に移動す    | イントの二重線で作成すること)     |
|                            | ること                  |                     |
| ⑯近郊マップの作成2                 | ①文章の最後の3行の加工         | 18行の調整              |
| ・マップに、図形と文字テキストを設          | ・『配布資料』を参考に、最下行の上    | ・当初45行で設定していた行数を    |
| 定すること(文字のフォントは全て           | の2~3行については、文字のフォ     | 不必要な行を減らすこと         |
| MSゴシック、9ポイントとする)           | ントを10ポイント、色を赤に変えるこ   | ・行を減らした結果、完成した文章    |
| ・図形や文字テキストの傾きや色は           | 2                    | に不都合が生じた場合は、配布      |
| 『配布資料』を参考にすること             | ・最終行については、文字の位置を右    | 資料を参考に調整すること        |
|                            | 揃えにすること              |                     |
|                            |                      |                     |

(2) ページのレイアウト等に係る設定については、指示以外に変更しないこと。

- 3. 課題が完成したら、<u>USBメモリ内の「課題3」フォルダに</u>保存しなさい。保存するファイル名は、 <u>花はす公園 選手番号 選手氏名</u> とすること。
- 4. 所定の用紙にプリントアウトしなさい。
- 5. プリントアウトした作品と、USBメモリを提出しなさい。

#### 1, 2, 3

1 ふくいたろう ④

 $\square$ 

⑥ 夏の朝に優雅に花開く花はす公園

 $\square$ 

南条町の杣山地区には、知る人ぞ知るはすの花畑で有名な『花はす公園』があります。 6月末~8月上旬にかけて、まだ気温が上がりきらない朝方にピンクや白のはすの花が所 狭しと、あちこちで花を開き始めます。南条の『花はす公園』の素晴らしい点を上げれ ば、以下の通りとなります。

### 

### ●広大な敷地

広さ3万3000平方メートルの敷地に あるはす池では、約130種といわれる世 界の花はすが咲き誇ります。作付面積の広 さは、日本一と言われています。  $\square$ 

●いろんな種類のはす

公園内には様々な種類のハスの花が開花 しますが、特筆すべきなのが2千年以上の 眠りから目覚めて開花した『大賀はす』。 その他では、公園で最も人気のある『ミセ ス・スローカム』。スローカム氏が妻にこ のはすの花を捧げたことから、この名が付 きました。その他では、公園で誕生して命 名された「勾当玉女(こうとうのぎょくじ ょ)」や、中国の政治家、孫文が寄贈した 「孫文蓮(そんぶんはす)」等です。

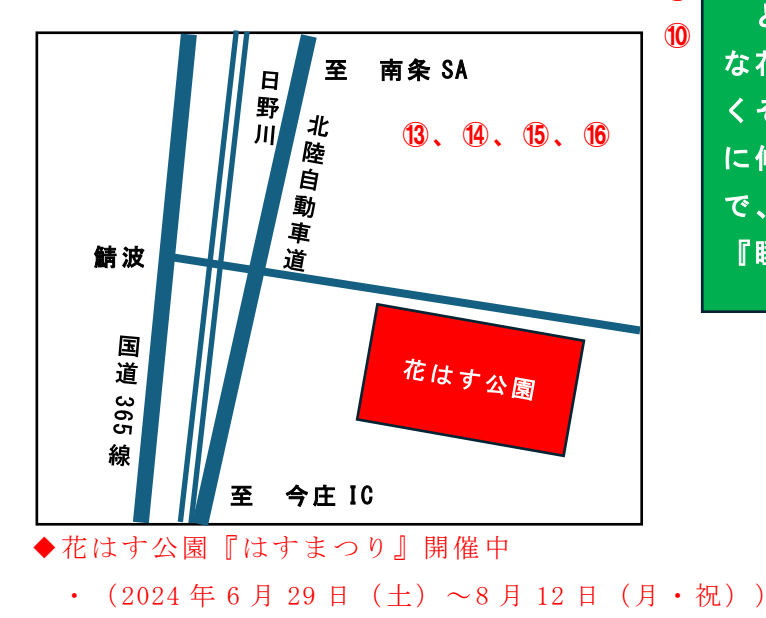

●『花はすソフトクリーム』

(5)

公園を散策したら、是非食べてもらいた いのが、花はすの葉を混ぜこんだ『花はす ソフトクリーム』。少し緑色をしていて、 優しい甘さが口の中に広がります。ひんや りしたソフトの冷たさが、強い日差しで消 耗した身体をきっと癒やしてくれることで しょう。

 $\square$ 

●宿泊施設で料理や露天風呂を堪能

隣接する宿泊施設『そまやま』では、は すを使った軽食や本格的な料理を楽しむこ とができますし、入浴施設は天然温泉で、 広々とした室内大浴場や大きな露天風呂、 サウナを利用することができます。

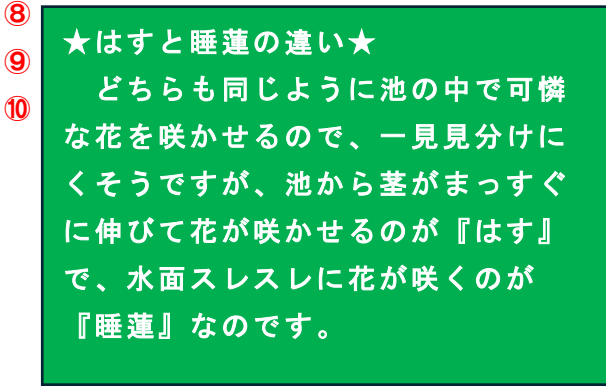

12

(17)

1

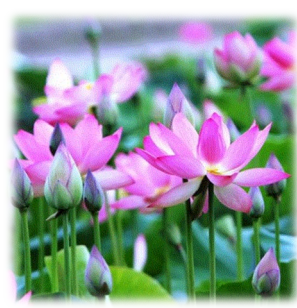

以上